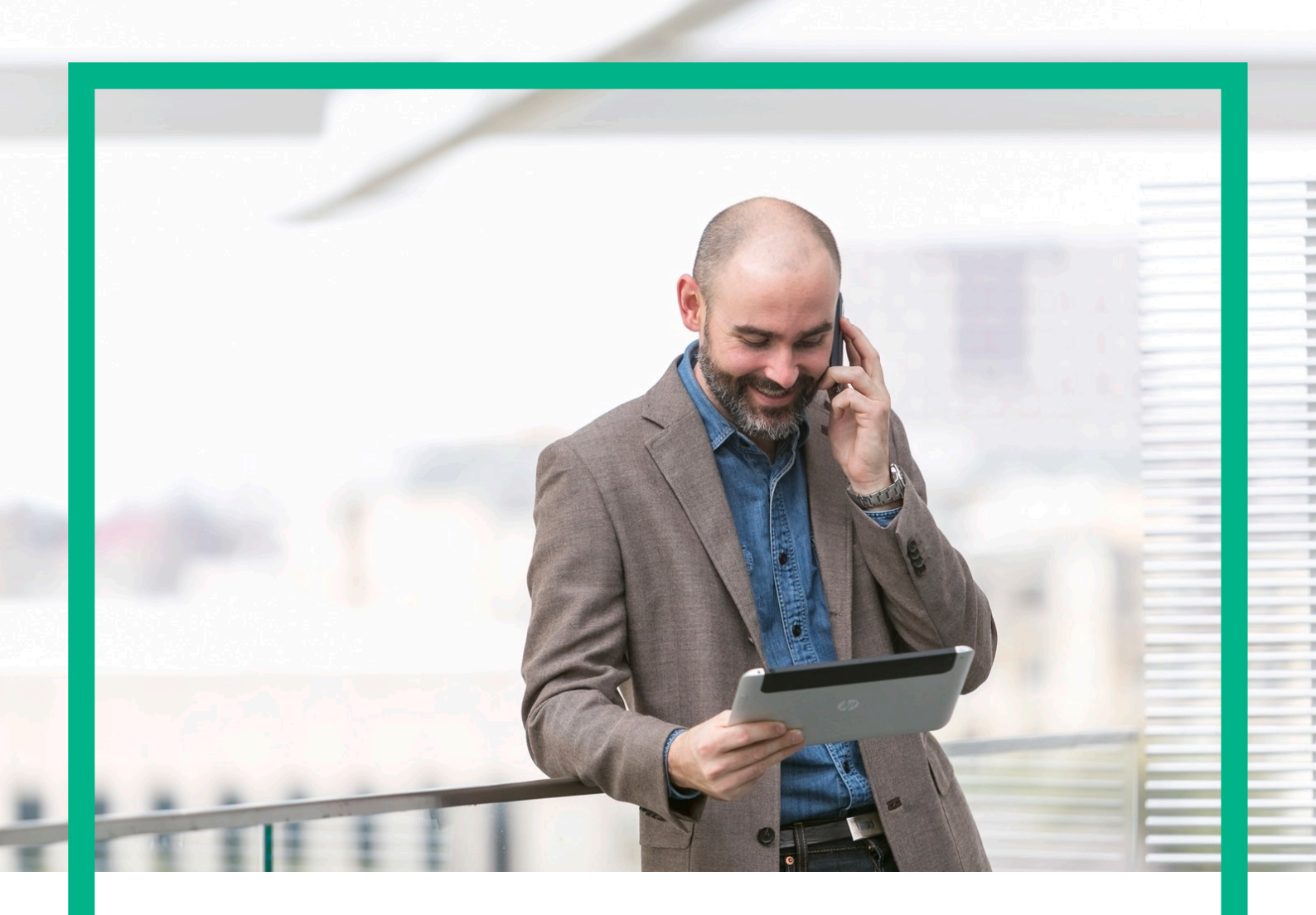

# HPE NFV Director

Administration Guide Release 4.1

Second Edition

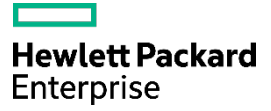

# Notices

Legal notice

© Copyright 2016 Hewlett Packard Enterprise Development LP

Confidential computer software. Valid license from HPE required for possession, use or copying. Consistent with FAR 12.211 and 12.212, Commercial Computer Software, Computer Software Documentation, and Technical Data for Commercial Items are licensed to the U.S. Government under vendor's standard commercial license.

The information contained herein is subject to change without notice. The only warranties for HPE products and services are set forth in the express warranty statements accompanying such products and services. Nothing herein should be construed as constituting an additional warranty. HPE shall not be liable for technical or editorial errors or omissions contained herein.

Printed in the US

Trademarks

Linux is the registered trademark of Linus Torvalds in the U.S. and other countries. Oracle and Java are registered trademarks of Oracle and/or its affiliates.

Adobe®, Acrobat® and PostScript® are trademarks of Adobe Systems Incorporated.

HP-UX Release 10.20 and later and HP-UX Release 11.00 and later (in both 32 and 64-bit configurations) on all HP 9000 computers are Open Group UNIX 95 branded products.

Microsoft®, Internet Explorer, Windows®, Windows Server 2007®, Windows XP®, and Windows 7® are either registered trademarks or trademarks of Microsoft Corporation in the United States and/or other countries.

Firefox® is a registered trademark of the Mozilla Foundation.

Google Chrome® is a trademark of Google Inc.

Oracle® is a registered U.S. trademark of Oracle Corporation, Redwood City, California.

EnterpriseDB® is a registered trademark of EnterpriseDB.

Postgres Plus® Advanced Server is a registered U.S. trademark of EnterpriseDB.

UNIX® is a registered trademark of The Open Group.

X/Open® is a registered trademark, and the X device is a trademark of X/Open Company Ltd. in the UK and other countries.

Red Hat® is a registered trademark of the Red Hat Company.

Apache CouchDB, CouchDB, and the project logo are trademarks of The Apache Software Foundation

Node.js project. Joyent® and Joyent's logo are registered trademarks of Joyent, Inc.

VMware ESX, VMWare ESXi, VMWare vCenter and VMWare vSphere are either registered trademarks or trademarks of VMware, Inc. in the United States and other jurisdictions.

# Contents

| Preface       6         About this Guide       6         About this Guide       6         Audience       6         Document History       6         Chapter 1 NFVD Base Product licenses       7         1.1 Overview       7         1.2 Checking licenses availability.       7         1.2 Checking SiteScope license availability.       7         1.3 Managing NFVD Base Products commercial licenses       7         1.3 Managing HPSA commercial license       8         1.3.1 Installing HPSA commercial license       8         1.3.1.2 Verifying HPSA commercial license       9         1.3.2 Managing UCA for EBC commercial license       10         1.3.2.1 Installing UCA for EBC commercial license       10         1.3.3.2 Verifying UCA for EBC commercial license       10         1.3.3.4 Managing UCA Automation commercial license       10         1.3.3.4 Verifying UCA for EBC commercial license       10         1.3.3.4 Managing SiteScope commercial license       10         1.3.3.4 Verifying UCA Automation commercial license       11         1.4 Managing SiteScope commercial license       11         1.4.1 Installing UCA Automation commercial license       12         Chapter 3 NFV D Log management       14                                                                                                    | Notices                                                            | 1  |
|----------------------------------------------------------------------------------------------------|--------------------------------------------------------------------|----|
| About this Guide       6         Audience       6         Document History       6         Chapter 1 NFVD Base Product licenses       7         1.1 Overview       7         1.2 Checking licenses availability       7         1.2.1 Checking NFVD Base Products licenses availability       7         1.2.2 Checking SiteScope license availability       7         1.3.1 Managing HVD Base Products commercial license       8         1.3.1.1 Installing HPSA commercial license       8         1.3.1.2 Verifying HPSA commercial license       9         1.3.2.1 Installing UCA for EBC commercial license       10         1.3.2.2 Verifying UCA for EBC commercial license       10         1.3.3 Managing UCA Automation commercial license       10         1.3.3.1 Installing UCA Automation commercial license       10         1.3.3 Managing UCA Automation commercial license       10         1.3.3 Managing UCA Automation commercial license       11         1.4 Managing SiteScope commercial license       11         1.4 Managing SiteScope commercial license       12         Chapter 3 NFV D Log management       14         3.1 NFV D Log files       14         3.1 NFV D Log files       15         4.3 Assurance and Fulfillment resynchronization tool                                                                                                    | Preface                                                            | 6  |
| Audience       6         Document History       6         Chapter 1 NFVD Base Product licenses.       7         1.1 Overview       7         1.2 Checking licenses availability.       7         1.2.1 Checking NFVD Base Products licenses availability.       7         1.2.2 Checking SiteScope license availability.       7         1.3.1 Managing NFVD Base Products commercial licenses       7         1.3.1 Managing NFVD Base Products commercial licenses       7         1.3.1 Managing HPSA commercial license       8         1.3.1 Installing HPSA commercial license       8         1.3.2 Verifying HPSA commercial license       9         1.3.2 Managing UCA for EBC commercial license       10         1.3.2.1 Installing UCA for EBC commercial license       10         1.3.2.2 Verifying UCA Automation commercial license       10         1.3.3 Managing UCA Automation commercial license       10         1.3.3.1 Installing UCA Automation commercial license       11         1.4 Managing SiteScope commercial license       11         1.4.1 Installing SiteScope commercial license       12         Chapter 2 Operating NFVD       13         Chapter 2 Operating NFVD       13         Chapter 4 Assurance component utilities       15         4.1 Suppor                                                                                                    | About this Guide                                                   | 6  |
| Document History       6         Chapter 1 NFVD Base Product licenses       7         1.1 Overview       7         1.2 Checking licenses availability       7         1.2.1 Checking NFVD Base Products licenses availability       7         1.2.2 Checking SiteScope license availability       7         1.3.1 Managing HFVD Base Products commercial licenses       7         1.3.1 Managing HPSA commercial license       8         1.3.1.1 Installing HPSA commercial license       9         1.3.2 Verifying HPSA commercial license       9         1.3.2.1 Installing UCA for EBC commercial license       10         1.3.2.1 Installing UCA for EBC commercial license       10         1.3.3.1 Installing UCA Automation commercial license       10         1.3.3.1 Installing UCA Automation commercial license       10         1.3.3.2 Verifying UCA Automation commercial license       10         1.3.3.1 Installing UCA Automation commercial license       11         1.4 Installing SiteScope commercial license       11         1.4.1 Installing SiteScope commercial license       11         1.4.2 Verifying SiteScope commercial license       11         1.4.3 Installing SiteScope commercial license       11         1.4.4 Installing SiteScope commercial license       11         1.4.5 Verifying                                                                                | Audience                                                           | 6  |
| Chapter 1 NFVD Base Product licenses       7         1.1 Overview       7         1.2 Checking licenses availability       7         1.2.1 Checking NFVD Base Products licenses availability       7         1.2.2 Checking SiteScope license availability       7         1.3.1 Managing NFVD Base Products commercial licenses       7         1.3.1 Managing HPSA commercial license       8         1.3.1 Installing HPSA commercial license       8         1.3.2 Verifying HPSA commercial license       9         1.3.2 Verifying UCA for EBC commercial license       10         1.3.2.1 Installing UCA for EBC commercial license       10         1.3.3.1 Installing UCA for EBC commercial license       10         1.3.3.1 Installing UCA Automation commercial license       10         1.3.3.1 Installing UCA Automation commercial license       10         1.3.3.1 Installing SiteScope commercial license       11         1.4 Managing SiteScope commercial license       11         1.4.1 Installing SiteScope commercial license       12         Chapter 2 Operating NFVD       13         Chapter 3 NFV D Log management       14         3.1 NFV D log files       15         4.1 Support utility for diagnostics       15         4.2 Capacity recalculation utility       15                                                                                                    | Document History                                                   | 6  |
| 1.1 Overview       7         1.2 Checking licenses availability       7         1.2.1 Checking NFVD Base Products licenses availability       7         1.2.2 Checking SiteScope license availability       7         1.3 Managing NFVD Base Products commercial licenses       7         1.3.1 Managing HPSA commercial license       8         1.3.1 Managing HPSA commercial license       8         1.3.1.1 Installing HPSA commercial license       9         1.3.2 Verifying HPSA commercial license       10         1.3.2.1 Installing UCA for EBC commercial license       10         1.3.2.1 Installing UCA for EBC commercial license       10         1.3.3.1 Installing UCA Automation commercial license       10         1.3.3.2 Verifying UCA Automation commercial license       10         1.3.3.1 Installing SiteScope commercial license       11         1.4.1 Installing SiteScope commercial license       11         1.4.2 Verifying SiteScope commercial license       12         Chapter 2 Operating NFVD       13         13       Chapter 3 NFV D log management.       14         3.1 NFV D log files       14         4.1 Support utility for diagnostics       15         4.2 Capacity recalculation utility       15         4.3 Assurance and Fulfillment resynchronization tool                                                                                               | Chapter 1 NFVD Base Product licenses                               | 7  |
| 1.2 Checking licenses availability.       7         1.2.1 Checking NFVD Base Products licenses availability.       7         1.2.2 Checking SiteScope license availability.       7         1.3 Managing NFVD Base Products commercial licenses       7         1.3 Managing HPSA commercial license       8         1.3.1 Managing HPSA commercial license       8         1.3.1.2 Verifying HPSA commercial license       9         1.3.2 Managing UCA for EBC commercial license       10         1.3.2.1 Installing UCA for EBC commercial license       10         1.3.2.2 Verifying UCA for EBC commercial license       10         1.3.3.1 Installing UCA for EBC commercial license       10         1.3.2.2 Verifying UCA Automation commercial license       10         1.3.3.1 Installing UCA Automation commercial license       10         1.3.3.2 Verifying UCA Automation commercial license       11         1.4 Managing SiteScope commercial license       11         1.4.1 Installing SiteScope commercial license       12         Chapter 2 Operating NFVD       13         Chapter 3 NFV D Log management       14         3.1 NFV D log files       15         4.1 Support utility for diagnostics       15         4.2 Capacity recalculation utility       15         4.3 Sustance and Fulfillment resy                                                                                | 1.1 Overview                                                       | 7  |
| 1.2.1 Checking NFVD Base Products licenses availability                                                                                                    | 1.2 Checking licenses availability                                 | 7  |
| 1.2.2 Checking SiteScope license availability       7         1.3 Managing NFVD Base Products commercial licenses       7         1.3.1 Managing HPSA commercial license       8         1.3.1.1 Installing HPSA commercial license       8         1.3.2 Verifying HPSA commercial license       9         1.3.2.2 Managing UCA for EBC commercial license       10         1.3.2.2 Verifying UCA for EBC commercial license       10         1.3.2.2 Verifying UCA for EBC commercial license       10         1.3.3.1 Installing UCA Automation commercial license       10         1.3.3.1 Installing UCA Automation commercial license       10         1.3.3.1 Installing UCA Automation commercial license       10         1.3.3.2 Verifying UCA Automation commercial license       11         1.4 Managing SiteScope commercial license       11         1.4 Managing SiteScope commercial license       12         1.4.1 Installing SiteScope commercial license       12         Chapter 2 Operating NFVD       13         Chapter 3 NFV D Log management       14         3.1 NFV D log files       14         1.1 NFV D log files       15         4.1 Support utility for diagnostics       15         4.2 Capacity recalculation utility       15         4.3 Assurance and Fulfillment resynchronization tool </td <td>1.2.1 Checking NFVD Base Products licenses availability</td> <td>7</td> | 1.2.1 Checking NFVD Base Products licenses availability            | 7  |
| 1.3 Managing NFVD Base Products commercial license       7         1.3.1 Managing HPSA commercial license       8         1.3.1.1 Installing HPSA commercial license       8         1.3.1.2 Verifying HPSA commercial license       9         1.3.2 Managing UCA for EBC commercial license       10         1.3.2.1 Installing UCA for EBC commercial license       10         1.3.2.2 Verifying UCA for EBC commercial license       10         1.3.3.3 Managing UCA Automation commercial license       10         1.3.3.4 Installing UCA Automation commercial license       10         1.3.3.2 Verifying UCA Automation commercial license       10         1.3.3.2 Verifying UCA Automation commercial license       11         1.4 Managing SiteScope commercial license       11         1.4.4 Managing SiteScope commercial license       11         1.4.1 Installing SiteScope commercial license       12         Chapter 2 Operating NFVD       13         Chapter 3 NFV D Log management       14         3.1 NFV D log files       14         3.1 Support utility for diagnostics       15         4.1 Support utility for diagnostics       15         4.2 Capacity recalculation utilities       15         4.3 Assurance and Fulfillment resynchronization tool       15         4.4 Dump topology tool                                                                                       | 1.2.2 Checking SiteScope license availability                      | 7  |
| 1.3.1 Managing HPSA commercial license       8         1.3.1.1 Installing HPSA commercial license       8         1.3.1.2 Verifying HPSA commercial license       9         1.3.2 Managing UCA for EBC commercial license       10         1.3.2.1 Installing UCA for EBC commercial license       10         1.3.2.2 Verifying UCA for EBC commercial license       10         1.3.2.1 Installing UCA Automation commercial license       10         1.3.3.3 Managing UCA Automation commercial license       10         1.3.3.4 Verifying UCA Automation commercial license       10         1.3.3.2 Verifying UCA Automation commercial license       10         1.3.3.2 Verifying UCA Automation commercial license       11         1.4 Managing SiteScope commercial license       11         1.4.1 Installing SiteScope commercial license       12         Chapter 2 Operating NFVD       13         Chapter 3 NFV D Log management       14         3.1 NFV D log files       14         Chapter 4 Assurance component utilities       15         4.1 Support utility for diagnostics       15         4.2 Capacity recalculation utility       15         4.3 Assurance and Fulfillment resynchronization tool       15         4.4 Dump topology tool       15         4.5 Changing Assurance Gateway logging level </td <td>1.3 Managing NFVD Base Products commercial licenses</td> <td>7</td>     | 1.3 Managing NFVD Base Products commercial licenses                | 7  |
| 1.3.1.1 Installing HPSA commercial license                                                                                                    | 1.3.1 Managing HPSA commercial license                             | 8  |
| 1.3.1.2 Verifying HPSA commercial license       9         1.3.2 Managing UCA for EBC commercial license       10         1.3.2.1 Installing UCA for EBC commercial license       10         1.3.2.2 Verifying UCA for EBC commercial license       10         1.3.2.3 Managing UCA Automation commercial license       10         1.3.3 Managing UCA Automation commercial license       10         1.3.3 Managing UCA Automation commercial license       10         1.3.3.1 Installing UCA Automation commercial license       10         1.3.3.2 Verifying UCA Automation commercial license       11         1.4 Managing SiteScope commercial license       11         1.4.1 Installing SiteScope commercial license       12         Chapter 2 Operating NFVD       13         Chapter 3 NFV D Log management       14         3.1 NFV D log files       14         Chapter 4 Assurance component utilities       15         4.1 Support utility for diagnostics       15         4.2 Capacity recalculation utility       15         4.3 Assurance and Fulfillment resynchronization tool       15         4.4 Dump topology tool       15         4.5 Changing Assurance Gateway logging level       16         Chapter 5 Securing communication between Fulfillment and Assurance       17         5.1 Create Java keys                                                                                | 1.3.1.1 Installing HPSA commercial license                         | 8  |
| 1.3.2 Managing UCA for EBC commercial license       10         1.3.2.1 Installing UCA for EBC commercial license       10         1.3.2.2 Verifying UCA for EBC commercial license       10         1.3.3 Managing UCA Automation commercial license       10         1.3.3 Managing UCA Automation commercial license       10         1.3.3.1 Installing UCA Automation commercial license       10         1.3.3.2 Verifying UCA Automation commercial license       11         1.4 Managing SiteScope commercial license       11         1.4.1 Installing SiteScope commercial license       11         1.4.2 Verifying SiteScope commercial license       12         Chapter 2 Operating NFVD       13         Chapter 3 NFV D Log management       14         3.1 NFV D log files       14         Chapter 4 Assurance component utilities       15         4.1 Support utility for diagnostics       15         4.2 Capacity recalculation utility       15         4.3 Assurance and Fulfillment resynchronization tool       15         4.4 Dump topology tool       15         4.5 Changing Assurance Gateway logging level       16         Chapter 5 Securing communication between Fulfillment and Assurance       17         5.1 Create Java keystore for Assurance       17         5.2 Enabling secure connecti                                                                                | 1.3.1.2 Verifying HPSA commercial license                          | 9  |
| 1.3.2.1 Installing UCA for EBC commercial license101.3.2.2 Verifying UCA for EBC commercial license101.3.3 Managing UCA Automation commercial license101.3.3.1 Installing UCA Automation commercial license101.3.3.2 Verifying UCA Automation commercial license111.4 Managing SiteScope commercial license111.4.1 Installing SiteScope commercial license111.4.2 Verifying SiteScope commercial license12Chapter 2 Operating NFVD13Chapter 3 NFV D Log management143.1 NFV D log files14Chapter 4 Assurance component utilities154.1 Support utility for diagnostics154.2 Capacity recalculation utility154.3 Assurance and Fulfillment resynchronization tool154.4 Dump topology tool154.5 Changing Assurance Gateway logging level16Chapter 5 Securing communication between Fulfillment and Assurance175.1 Create Java keystore for Assurance175.2 Enabling secure connection in Assurance205.3.1 Fulfillment215.3.2 UCA for EBC21                                                                                                    | 1.3.2 Managing UCA for EBC commercial license                      | 10 |
| 1.3.2.2 Verifying UCA for EBC commercial license101.3.3 Managing UCA Automation commercial license101.3.3.1 Installing UCA Automation commercial license101.3.3.2 Verifying UCA Automation commercial license111.4 Managing SiteScope commercial license111.4.1 Installing SiteScope commercial license111.4.2 Verifying SiteScope commercial license12Chapter 2 Operating NFVD13Chapter 3 NFV D Log management143.1 NFV D log files14Chapter 4 Assurance component utilities154.1 Support utility for diagnostics154.2 Capacity recalculation utility154.3 Assurance and Fulfillment resynchronization tool154.4 Dump topology tool154.5 Changing Assurance Gateway logging level16Chapter 5 Securing communication between Fulfillment and Assurance175.1 Create Java keystore for Assurance175.2 Enabling secure connection in Assurance205.3.1 Fulfillment215.3.2 UCA for EBC21                                                                                                    | 1.3.2.1 Installing UCA for EBC commercial license                  | 10 |
| 1.3.3 Managing UCA Automation commercial license       10         1.3.3.1 Installing UCA Automation commercial license       10         1.3.3.2 Verifying UCA Automation commercial license       11         1.4 Managing SiteScope commercial license       11         1.4.1 Installing SiteScope commercial license       11         1.4.2 Verifying SiteScope commercial license       12         Chapter 2 Operating NFVD       13         Chapter 3 NFV D Log management       14         3.1 NFV D log files       14         Chapter 4 Assurance component utilities       15         4.1 Support utility for diagnostics       15         4.2 Capacity recalculation utility       15         4.3 Assurance and Fulfillment resynchronization tool       15         4.4 Dump topology tool       15         4.5 Changing Assurance Gateway logging level       16         Chapter 5 Securing communication between Fulfillment and Assurance       17         5.1 Create Java keystore for Assurance       17         5.2 Enabling secure connection in Assurance       18         5.3 Prerequisites for secure communication       20         5.3.1 Fulfillment       21         5.3.2 UCA for EBC       21                                                                                                    | 1.3.2.2 Verifying UCA for EBC commercial license                   | 10 |
| 1.3.3.1 Installing UCA Automation commercial license       10         1.3.3.2 Verifying UCA Automation commercial license       11         1.4 Managing SiteScope commercial license       11         1.4.1 Installing SiteScope commercial license       11         1.4.2 Verifying SiteScope commercial license       12         Chapter 2 Operating NFVD       13         Chapter 3 NFV D Log management       14         3.1 NFV D log files       14         Chapter 4 Assurance component utilities       15         4.1 Support utility for diagnostics       15         4.2 Capacity recalculation utility       15         4.3 Assurance and Fulfillment resynchronization tool       15         4.4 Dump topology tool       15         4.5 Changing Assurance Gateway logging level       16         Chapter 5 Securing communication between Fulfillment and Assurance       17         5.1 Create Java keystore for Assurance       17         5.2 Enabling secure connection in Assurance       18         5.3 Prerequisites for secure communication       20         5.3.1 Fulfillment       21         5.3.2 UCA for EBC       21                                                                                                    | 1.3.3 Managing UCA Automation commercial license                   | 10 |
| 1.3.3.2 Verifying UCA Automation commercial license       11         1.4 Managing SiteScope commercial license       11         1.4.1 Installing SiteScope commercial license       11         1.4.2 Verifying SiteScope commercial license       12         Chapter 2 Operating NFVD       13         Chapter 3 NFV D Log management       14         3.1 NFV D log files       14         Chapter 4 Assurance component utilities       15         4.1 Support utility for diagnostics       15         4.2 Capacity recalculation utility       15         4.3 Assurance and Fulfillment resynchronization tool       15         4.4 Dump topology tool       15         4.5 Changing Assurance Gateway logging level       16         Chapter 5 Securing communication between Fulfillment and Assurance       17         5.1 Create Java keystore for Assurance       17         5.2 Enabling secure connection in Assurance       18         5.3 Prerequisites for secure communication       20         5.3.1 Fulfillment       21         5.3.2 UCA for EBC       21                                                                                                    | 1.3.3.1 Installing UCA Automation commercial license               | 10 |
| 1.4 Managing SiteScope commercial license       11         1.4.1 Installing SiteScope commercial license       11         1.4.2 Verifying SiteScope commercial license       12         Chapter 2 Operating NFVD       13         Chapter 3 NFV D Log management       14         3.1 NFV D log files       14         Chapter 4 Assurance component utilities       15         4.1 Support utility for diagnostics       15         4.2 Capacity recalculation utility       15         4.3 Assurance and Fulfillment resynchronization tool       15         4.4 Dump topology tool       15         4.5 Changing Assurance Gateway logging level       16         Chapter 5 Securing communication between Fulfillment and Assurance       17         5.1 Create Java keystore for Assurance       17         5.2 Enabling secure connection in Assurance       18         5.3 Prerequisites for secure communication       20         5.3.1 Fulfillment       21         5.3.2 UCA for EBC       21                                                                                                    | 1.3.3.2 Verifying UCA Automation commercial license                | 11 |
| 1.4.1 Installing SiteScope commercial license       11         1.4.2 Verifying SiteScope commercial license       12         Chapter 2 Operating NFVD       13         Chapter 3 NFV D Log management       14         3.1 NFV D log files       14         Chapter 4 Assurance component utilities       15         4.1 Support utility for diagnostics       15         4.2 Capacity recalculation utility       15         4.3 Assurance and Fulfillment resynchronization tool       15         4.4 Dump topology tool       15         4.5 Changing Assurance Gateway logging level       16         Chapter 5 Securing communication between Fulfillment and Assurance       17         5.1 Create Java keystore for Assurance       18         5.3 Prerequisites for secure communication       20         5.3.1 Fulfillment       21         5.3.2 UCA for EBC       21                                                                                                    | 1.4 Managing SiteScope commercial license                          | 11 |
| 1.4.2 Verifying SiteScope commercial license.12Chapter 2 Operating NFVD.13Chapter 3 NFV D Log management.143.1 NFV D log files.14Chapter 4 Assurance component utilities154.1 Support utility for diagnostics154.2 Capacity recalculation utility154.3 Assurance and Fulfillment resynchronization tool154.4 Dump topology tool154.5 Changing Assurance Gateway logging level16Chapter 5 Securing communication between Fulfillment and Assurance175.1 Create Java keystore for Assurance175.2 Enabling secure connection in Assurance185.3 Prerequisites for secure communication205.3.1 Fulfillment215.3.2 UCA for EBC21                                                                                                    | 1.4.1 Installing SiteScope commercial license                      | 11 |
| Chapter 2 Operating NFVD.13Chapter 3 NFV D Log management.143.1 NFV D log files.14Chapter 4 Assurance component utilities154.1 Support utility for diagnostics.154.2 Capacity recalculation utility154.3 Assurance and Fulfillment resynchronization tool154.4 Dump topology tool154.5 Changing Assurance Gateway logging level16Chapter 5 Securing communication between Fulfillment and Assurance.175.1 Create Java keystore for Assurance175.2 Enabling secure connection in Assurance.185.3 Prerequisites for secure communication205.3.1 Fulfillment215.3.2 UCA for EBC21                                                                                                    | 1.4.2 Verifying SiteScope commercial license                       | 12 |
| Chapter 3 NFV D Log management143.1 NFV D log files14Chapter 4 Assurance component utilities154.1 Support utility for diagnostics154.2 Capacity recalculation utility154.3 Assurance and Fulfillment resynchronization tool154.4 Dump topology tool154.5 Changing Assurance Gateway logging level16Chapter 5 Securing communication between Fulfillment and Assurance175.1 Create Java keystore for Assurance175.2 Enabling secure connection in Assurance185.3 Prerequisites for secure communication205.3.1 Fulfillment215.3.2 UCA for EBC21                                                                                                    | Chapter 2 Operating NFVD                                           | 13 |
| 3.1 NFV D log files14Chapter 4 Assurance component utilities154.1 Support utility for diagnostics154.2 Capacity recalculation utility154.3 Assurance and Fulfillment resynchronization tool154.4 Dump topology tool154.5 Changing Assurance Gateway logging level16Chapter 5 Securing communication between Fulfillment and Assurance175.1 Create Java keystore for Assurance175.2 Enabling secure connection in Assurance185.3 Prerequisites for secure communication205.3.1 Fulfillment215.3.2 UCA for EBC21                                                                                                    | Chapter 3 NFV D Log management                                     | 14 |
| Chapter 4 Assurance component utilities154.1 Support utility for diagnostics154.2 Capacity recalculation utility154.3 Assurance and Fulfillment resynchronization tool154.4 Dump topology tool154.5 Changing Assurance Gateway logging level16Chapter 5 Securing communication between Fulfillment and Assurance175.1 Create Java keystore for Assurance175.2 Enabling secure connection in Assurance185.3 Prerequisites for secure communication205.3.1 Fulfillment215.3.2 UCA for EBC21                                                                                                    | 3.1 NFV D log files                                                | 14 |
| 4.1 Support utility for diagnostics       15         4.2 Capacity recalculation utility       15         4.3 Assurance and Fulfillment resynchronization tool       15         4.4 Dump topology tool       15         4.5 Changing Assurance Gateway logging level       16         Chapter 5 Securing communication between Fulfillment and Assurance       17         5.1 Create Java keystore for Assurance       17         5.2 Enabling secure connection in Assurance       18         5.3 Prerequisites for secure communication       20         5.3.1 Fulfillment       21         5.3.2 UCA for EBC       21                                                                                                    | Chapter 4 Assurance component utilities                            | 15 |
| 4.2 Capacity recalculation utility154.3 Assurance and Fulfillment resynchronization tool154.4 Dump topology tool154.5 Changing Assurance Gateway logging level16Chapter 5 Securing communication between Fulfillment and Assurance175.1 Create Java keystore for Assurance175.2 Enabling secure connection in Assurance185.3 Prerequisites for secure communication205.3.1 Fulfillment215.3.2 UCA for EBC21                                                                                                    | 4.1 Support utility for diagnostics                                | 15 |
| 4.3 Assurance and Fulfillment resynchronization tool154.4 Dump topology tool154.5 Changing Assurance Gateway logging level16Chapter 5 Securing communication between Fulfillment and Assurance175.1 Create Java keystore for Assurance175.2 Enabling secure connection in Assurance185.3 Prerequisites for secure communication205.3.1 Fulfillment215.3.2 UCA for EBC21                                                                                                    | 4.2 Capacity recalculation utility                                 | 15 |
| 4.4 Dump topology tool154.5 Changing Assurance Gateway logging level16Chapter 5 Securing communication between Fulfillment and Assurance175.1 Create Java keystore for Assurance175.2 Enabling secure connection in Assurance185.3 Prerequisites for secure communication205.3.1 Fulfillment215.3.2 UCA for EBC21                                                                                                    | 4.3 Assurance and Fulfillment resynchronization tool               | 15 |
| 4.5 Changing Assurance Gateway logging level16Chapter 5 Securing communication between Fulfillment and Assurance175.1 Create Java keystore for Assurance175.2 Enabling secure connection in Assurance185.3 Prerequisites for secure communication205.3.1 Fulfillment215.3.2 UCA for EBC21                                                                                                    | 4.4 Dump topology tool                                             | 15 |
| Chapter 5 Securing communication between Fulfillment and Assurance175.1 Create Java keystore for Assurance175.2 Enabling secure connection in Assurance185.3 Prerequisites for secure communication205.3.1 Fulfillment215.3.2 UCA for EBC21                                                                                                    | 4.5 Changing Assurance Gateway logging level                       | 16 |
| 5.1 Create Java keystore for Assurance       17         5.2 Enabling secure connection in Assurance       18         5.3 Prerequisites for secure communication       20         5.3.1 Fulfillment       21         5.3.2 UCA for EBC       21                                                                                                    | Chapter 5 Securing communication between Fulfillment and Assurance | 17 |
| 5.2 Enabling secure connection in Assurance       18         5.3 Prerequisites for secure communication       20         5.3.1 Fulfillment       21         5.3.2 UCA for EBC       21                                                                                                    | 5.1 Create Java keystore for Assurance                             | 17 |
| 5.3 Prerequisites for secure communication       20         5.3.1 Fulfillment       21         5.3.2 UCA for EBC       21                                                                                                    | 5.2 Enabling secure connection in Assurance                        | 18 |
| 5.3.1 Fulfillment                                                                                                    | 5.3 Prerequisites for secure communication                         | 20 |
| 5.3.2 UCA for EBC                                                                                                    | 5.3.1 Fulfillment                                                  | 21 |
|                                                                                                    | 5.3.2 UCA for EBC                                                  | 21 |
| 5.3.3 SiteScope                                                                                                    | 5.3.3 SiteScope                                                    | 22 |
| 5.3.4 Discovery (User End Point Trigger)                                                                                                    | 5.3.4 Discovery (User End Point Trigger)                           | 22 |

| NF  | VD  | 4  | 1  |
|-----|-----|----|----|
| TAT | V D | т. | T. |

| 5.4 Enabling secure co | onnection in Fulfillmer | 1t |  |
|------------------------|-------------------------|----|--|
| U                      |                         |    |  |

# List of tables

| Table 1: Document history                    | 6 |
|----------------------------------------------|---|
| Table 2 : Required licenses for installation | 7 |
| Table 3 : Required SiteScope license         | 7 |

# List of figures

| Figure 1 : License Management HPSA                                | 8   |
|-------------------------------------------------------------------|-----|
| Figure 2 : License Management, install license key from file HPSA | 9   |
| Figure 3 : License Management, report license Key HPSA            | 9   |
| Figure 4 : Sitescope, installing License                          | .12 |

# Preface

## About this Guide

This document describes the operations related to administration of NFVD 4.1 for a typical standard production environment:

- Administering NFVD 4.1:
  - Chapter 1: NFVD Base Product licenses
  - Chapter 2: Operating NFVD
  - o Chapter 3: Securing communication between Fulfillment and Assurance

This document also takes the following assumptions:

- Infrastructure administration tasks are not detailed and handled by a contact identified as "IT Admin".
- Oracle DBA administration tasks are not detailed and handled by a contact identified as "Oracle DBA".

## Audience

This guide is intended for any stakeholder requiring to administer NFVD for production environment. It is recommended that the person is knowledgeable in Linux and Oracle administration to use this document. NFV Director administrator must have the root access to the NFV D servers, and will be responsible for installation and upgradation of NFV D software.

## **Document History**

| Edition | Date             | Description   |
|---------|------------------|---------------|
| 1       | October 14, 2016 | First edition |

Table 1: Document history

# Chapter 1 NFVD Base Product licenses

## 1.1 Overview

This includes following steps:

- Checking licenses availability
- Managing NFVD Base Products commercial licenses

# 1.2 Checking licenses availability

## 1.2.1 Checking NFVD Base Products licenses availability

Make sure you have the following commercial licenses for NFVD Base Products available, required for installation:

| Base Product License                                         | Reference               |  |  |
|--------------------------------------------------------------|-------------------------|--|--|
| HPSA Commercial License                                      | HPSA license file       |  |  |
| UCA for EBC Commercial License                               | UCA for EBC license key |  |  |
| UCA Automation Commercial License UCA Automation license key |                         |  |  |
| Table 2 : Required licenses for installation                 |                         |  |  |

Note: For any questions related to NFVD Base Products commercial licenses, please get in touch with the NFV Director product management.

Note: If NFVD Base Products commercial licenses are not available when installing NFVD, they can be installed during the 90-day evaluation license period.

## 1.2.2 Checking SiteScope license availability

Note: This step can be ignored if NFVD monitoring feature is not required.

Make sure you have the following SiteScope license available:

| SiteScope License            | Reference              |
|------------------------------|------------------------|
| Premium OSI License capacity | SiteScope license file |

#### Table 3 : Required SiteScope license

Note: HP SiteScope 11.30 for Linux package is typically included HP SiteScope 11.30 SW E-Media.

## 1.3 Managing NFVD Base Products commercial licenses

You don't have to consider this chapter if you are upgrading from a previous version.

**Note:** If NFVD Base Products commercial licenses are not available when installing NFVD, they can be installed during the 60-day evaluation license period.

### 1.3.1 Managing HPSA commercial license

### 1.3.1.1 Installing HPSA commercial license

**On:** <FF\_HOST> **Login:** root

Run /opt/OV/ServiceActivator/bin/checkLicense to check existing license:

AutoPass PDF: /etc/opt/OV/ServiceActivator/config/F7wSsMmyZ.txt AutoPass InstallPath: /etc/opt/OV/ServiceActivator/config License Type: Instant On Expiration Date: Sep 13, 2016 Days Remaining: 135

Run /opt/OV/ServiceActivator/bin/updateLicense to launch HP Autopass License Tool:

| AutopassJ: License Management (on n                                                            | fvdvm38)                                                                                                    |
|------------------------------------------------------------------------------------------------|----------------------------------------------------------------------------------------------------|
| <u>F</u> ile <u>T</u> ools <u>H</u> elp                                                        |                                                                                                    |
| License Management     Distall License Key     Distall Accesse Key     Distall/Restore License | Retrieve/Install License Key<br>Retrieves password from HP Password Distribution Center<br>and installs on your system. |
| – 🗋 Report License Key                                                                         | Order number validation                                                                                                 |
| 📔 — 🗋 Backup License File                                                                      | Enter the Order Number as shown on Software Entitlement                                                                 |
| 🛛 — 🗋 Remove License Key                                                                       | Certificate                                                                                                    |
| 🛛 🗠 🗋 Recover License Key                                                                      | HP Order Number                                                                                                    |
|                                                                                                | Next>                                                                                                    |
|                                                                                                |                                                                                                    |

Figure 1 : License Management HPSA

Click on the 'Install/Restore License Key from file', 'Browse' to the license file, and click on 'View file contents', select the license and click on the 'Install' button.

| <u>File Tools H</u> elp                                                                         |                                                                                                    |
|-------------------------------------------------------------------------------------------------|----------------------------------------------------------------------------------------------------|
| License Management     License Key     Retrieve/Install License     Install/Restore License Key | Install/Restore License Key from file<br>Enter the file name containing licenses to install in this<br>system |
| Report License Key     Backup License File     Remove License Key     Recover License Key       | File path Browse                                                                                              |
|                                                                                                 | View file contents<br>Please check the licenses to be installed                                               |
|                                                                                                 | Select Product Number LTU Capacity Passwore                                                                   |
|                                                                                                 |                                                                                                    |
|                                                                                                 |                                                                                                    |
|                                                                                                 | Installed licenses                                                                                            |
| <                                                                                               |                                                                                                    |

Figure 2 : License Management, install license key from file HPSA

Click on the 'Report License Key' to view the installed license details.

Figure 3 : License Management, report license Key HPSA

### 1.3.1.2 Verifying HPSA commercial license

| On JEE HOST           |  |  |
|-----------------------|--|--|
| <b>ОП:</b> <гг_позт>  |  |  |
| T · · · · · · · · · · |  |  |
| Login: root           |  |  |
| 0                     |  |  |

Run /opt/OV/ServiceActivator/bin/checkLicense:

AutoPass PDF: /etc/opt/OV/ServiceActivator/config/F7wSsMmyZ.txt AutoPass InstallPath: /etc/opt/OV/ServiceActivator/config License Type: Instant On Expiration Date: Sep 13, 2016 Days Remaining: 135

### 1.3.2 Managing UCA for EBC commercial license

### 1.3.2.1 Installing UCA for EBC commercial license

On: <AA\_HOST> Login: root

- Append the UCA for EBC license key(s) to /var/opt/UCA-EBC/instances/default/licenses/license.txt file.
- Restart UCA for EBC Server to apply the changes.

### 1.3.2.2 Verifying UCA for EBC commercial license

**On:** <AA\_HOST> **Login:** root

Upon starting UCA for EBC, open the */var/opt/UCA-EBC/instances/default/logs/uca-ebc.log*, and look for the following pattern to find the license details:

```
Product number
                : UCA Expert INSTANT-ON
Feature description : HP OSS UCA Expert Instant-On
              : QBKG D9MA H9P9 GHU3 U8A5 HW2N Y9JL KMPL B89H MZVU DXAU 2CSM GHTG L762 CDB6 GVFA LNVT D5K9
License string
EFVW TSNJ N6CJ 6KGC Q9R9 LB2K QAJV QPMZ 58DR RQCE J83M NTQZ 54JB HGWB JK3A 3VEB TTA6 WCDF U2R5 7R39 4QLV
WDWY SXJL JJ4S CZUN XE5Y"HP OSS UCA Expert-90 days Instant-ON License"
Password type
                 :0
Feature ID
               : 5670
Feature version : X
             * * * *
IP address
LTU
            :1
Capacity
             : 1
Node type(Locking) : 2
               : Thursday, January 1, 1970 5:30:00 AM IST
Future date
Expiration date
                : Monday, October 6, 2014 11:59:59 PM IST
Expired
             : false
Instant on duration : 90
IO days remaining : 15
Host ID
             : anv
Annotation
                : HP OSS UCA Expert-90 days Instant-ON License
Created time
                : Friday, September 4, 2009 3:11:12 PM IST
Instant on start date : Wednesday, July 9, 2014 12:00:00 AM IST
```

### 1.3.3 Managing UCA Automation commercial license

### 1.3.3.1 Installing UCA Automation commercial license

| <b>On:</b> <aa_host></aa_host> |  |  |
|--------------------------------|--|--|
| Login: root                    |  |  |
|                                |  |  |

- Append the UCA Automation license key to /var/opt/UCA-EBC/instances/default/licenses/license.txt file.
- Restart UCA for EBC Server to apply the changes.

### 1.3.3.2 Verifying UCA Automation commercial license

**On:** <AA\_HOST> **Login:** root

Upon starting UCA for EBC, open the /var/opt/UCA-EBC/instances/default/logs/uca-ebc.log, and look for the following pattern to find the license details

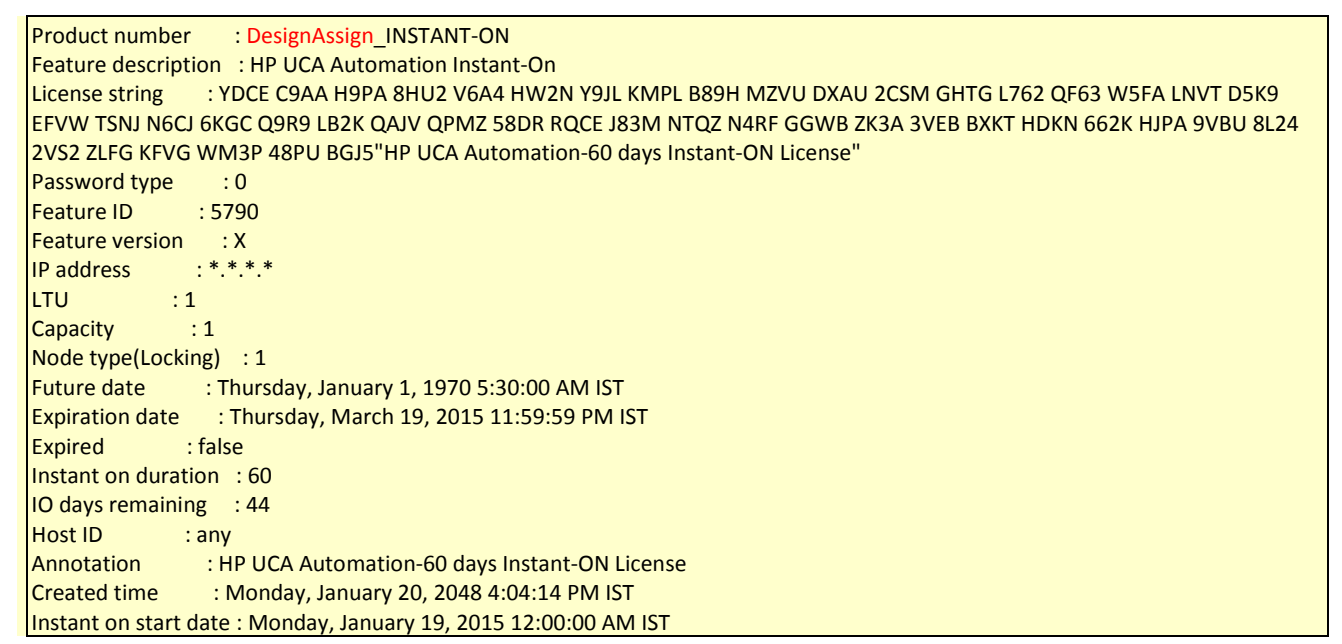

### 1.4 Managing SiteScope commercial license

You don't have to consider this chapter if you are upgrading from a previous version.

Note: This step can be ignored if NFVD monitoring feature is not required.

### 1.4.1 Installing SiteScope commercial license

Note: This is a mandatory step to be executed during installation if NFVD monitoring feature is required.

**On:** <AA\_HOST>

(typical example: <u>http://16.17.100.20:18888/SiteScope</u>)

**Login:** <SITESCOPE\_ADMIN\_USER> /<SITESCOPE\_ADMIN\_PASSWD> (typical example: admin/admin)

- Click on Preferences > General Preferences > Licenses.
- Click on the 'Select ...' option for License file, point to the correct license, and click on 'Import' button

NOTE: You must install the 'Premium Edition OSI license' to enable the SiteScope API features.

| Ø SiteScope                                         |                                                                      |                                                            |                                         |                                      | Use                     | r: SiteScope A |
|-----------------------------------------------------|----------------------------------------------------------------------|------------------------------------------------------------|-----------------------------------------|--------------------------------------|-------------------------|----------------|
| Page Options 👻 Help 👻                               |                                                                      |                                                            |                                         |                                      |                         |                |
| Add to Favorites<br>Save Layout to User Preferences | General Preferences                                                  |                                                            |                                         |                                      |                         |                |
| Common Event Mappings                               | Find: O Find Next                                                    | t 🗿 Find <u>P</u> revious 📃 <u>Hig</u> hlight 🗌 <u>M</u> a | atch Case                               |                                      |                         |                |
| Credential Preferences                              | General Settings                                                     |                                                            |                                         |                                      |                         |                |
| M Email Preferences                                 | VuGen scripts path root: /opt/HF                                     | P/SiteScope/templates.webscripts                           | ]                                       |                                      |                         |                |
| Event Console Preferences                           | Default authentication user name:                                    |                                                            | ]                                       |                                      |                         |                |
| General Preferences                                 | Default authentication password:                                     |                                                            | ]                                       |                                      |                         |                |
| S HTTP Preferences                                  | Pre-emptive authorization: Authen<br>SiteScope restart schedule: Off | ticate first request                                       | ]                                       |                                      |                         |                |
| High Availability Preferences                       | Number of backups per file: 1                                        | •                                                          | 2                                       |                                      |                         |                |
| Infrastructure Preferences                          | ✓ Loca                                                               | al-specific date and time                                  |                                         |                                      |                         |                |
| S Integration Preferences                           | ☑ Inten                                                              | national version                                           |                                         |                                      |                         |                |
| ☐ Log Preferences 4                                 |                                                                      | send all monitors                                          |                                         |                                      |                         |                |
| 2 SNMP Preferences                                  | Licenses                                                             |                                                            |                                         |                                      |                         |                |
| Schedule Preferences                                | Active edition: Premium. Capacity types available                    | e: OS instances: 50 Available, 9 Used, 41 F                | Remaining. Transactions: 0 Available, 0 | Used, 0 Remaining. URLs: 0 Available | e, 0 Used, 0 Remaining. |                |
| Search/Filter Tags                                  | License file:                                                        | Select                                                     | Import                                  |                                      |                         | Remove         |
| Luser Management Preferences                        |                                                                      |                                                            |                                         |                                      |                         |                |
|                                                     | Installed Licenses                                                   |                                                            |                                         |                                      |                         |                |
| Monitors                                            | Edition: Capacity Type                                               | Capacity                                                   | Used                                    | Remaining                            | Expires                 |                |
| Remote Servers                                      | □- Installed licenses                                                |                                                            |                                         |                                      |                         |                |
| [ Templates                                         | E⊢ OSI (Total)                                                       | 50                                                         | 9                                       | 41                                   | 10/31/2016 5:29 AM      |                |
|                                                     | Premium edition OSI capacity                                         | 50                                                         |                                         |                                      | 10/31/2016 5:29 AM      | Active         |
| Preterences                                         |                                                                      | U                                                          |                                         |                                      |                         |                |

Figure 4 : Sitescope, installing License

1.4.2 Verifying SiteScope commercial license

**On:** <AA\_HOST> (typical example: <u>http://16.17.100.20:18888/SiteScope</u> )

**Login:** <SITESCOPE\_ADMIN\_USER> /<SITESCOPE\_ADMIN\_PASSWD> (typical example: admin/admin)

• Click on Preferences > General Preferences > Licenses and check the installed license details.

# Chapter 2 Operating NFVD

This chapter describes the procedure to manage or administer various components of NFV Director.

Most standard administration operations such as "start", "stop", "restart", "status" can be done with a unique tool installed on all hosts of the NFVD platform in: /opt/HPE/nfvd/bin/nfv-director.sh.

# Chapter 3 NFV D Log management

# 3.1 NFV D log files

Various log files and their locations are as follows:

1. Fulfillment

| Application                | Log                                             |
|----------------------------|-------------------------------------------------|
| HP Service Activator JBoss | /opt/HP/jboss/standalone/log/server.log         |
| NFV Director               | /opt/HP/jboss/standalone/log/nfvd*.log          |
| HP Service Activator       | /var/opt/OV/ServiceActivator/log/ <host></host> |
|                            | - mwfm*.log                                     |
|                            | - resmgr*.log                                   |

### 2. GUI

| Application  | Log                 |
|--------------|---------------------|
| UOC          | /var/opt/uoc2/logs/ |
|              | - server.log        |
|              | - sessions.log      |
| NEV Director | /var/opt/uoc2/logs/ |
|              | - nfvd*.log         |

3. Assurance

| Application                    | Log                                            |
|--------------------------------|------------------------------------------------|
| SiteScope                      | /opt/HP/SiteScope/logs/                        |
|                                | - SiteScope*.log                               |
| UCA EBC                        | /var/opt/UCA-EBC/instances/default/logs        |
|                                | - uca-ebc*.log                                 |
| Open Mediation                 | /var/opt/openmediation-70/log                  |
|                                | - nom_admin.log                                |
| Open Mediation Service Mix     | /var/opt/openmediation-70/containers/instance- |
|                                | 0/data/log                                     |
|                                | - servicemix*.log                              |
| Assurance Gateway JBoss        | /opt/HPE/nfvd/tpp/jboss/standalone/log         |
|                                | - server.log                                   |
| Assurance Gateway NFV Director | /var/opt/HPE/nfvd/log                          |
|                                | - nfv-director*.log                            |

Regular archival/cleanup of these logs is recommended to avoid filling up the disk space.

## Chapter 4 Assurance component utilities

NFVDirector is a solution encompassing a vast range of features and technologies. Given the vastness of the solution, there is a need to make the product user friendly. To accommodate the feature access a few utilities are provided as below.

**On:** <AA\_HOST> **Login:** root

## 4.1 Support utility for diagnostics

The tool *supportability\_snapshot.sh* tool aggregates NFV Director log and configuration files, so that it can be sent for analysis.

# cd /opt/HPE/nfvd/agw/tools
# ./supportability\_snapshot.sh

## 4.2 Capacity recalculation utility

The tool *TriggerCapacityRecalculation.sh* tool calculates the free, available, and used resources in the infrastructure.

```
# cd /opt/HPE/nfvd/bin
# ./TriggerCapacityRecalculation.sh -m http
Usage: TriggerCapacityRecalculation.sh [OPTIONS...]
   -h <<Hostname or IPADDRESS of Assurance Gateway>>
   -p <<Assurance Gateway JBOSS PORT>>
   -m <<https or http>>
```

## 4.3 Assurance and Fulfillment resynchronization tool

The tool TriggerTopologyReSync.sh synchronizes the data between Fulfillment and Assurance:

```
# cd /opt/HPE/nfvd/bin
# ./TriggerTopologyReSync.sh -m http
Usage: TriggerTopologyReSync.sh [OPTIONS...]
-h <<Hostname or IPADDRESS of Assurance Gateway>>
-p <<Assurance Gateway JBOSS PORT>>
-m <<https or http>>
```

### 4.4 Dump topology tool

The tool TriggerDumpAllTopology.sh dumps the Assurance data into CSV format for consumption by analytics

```
# cd /opt/HPE/nfvd/bin
# ./TriggerDumpAllTopology.sh -m http
Usage: TriggerDumpAllTopology.sh [OPTIONS...]
-h <<Hostname or IPADDRESS of Assurance Gateway>>
-p <<Assurance Gateway JBOSS PORT>>
-m <<https or http>>
```

# 4.5 Changing Assurance Gateway logging level

The tool *nfvd\_assurance\_logger.sh* can be used to set the Assurance Gateway logging level to production or troubleshooting level.

```
# cd /opt/HPE/nfvd/bin
# ./nfvd_assurance_logger.sh
Usage : nfvd_assurance_logger.sh -1 < production | troubleshoot > [ optionals ]
where optionals include:
    -h <ip-address | localhost> localhost is default host.
    -p <port number> 19999 is default port.
```

#### The tool setAGWLogLevel.sh can be used to change the logging level

```
# cd /opt/HPE/nfvd/bin
# ./setAGWLogLevel.sh -l <FATAL|ERROR|SEVERE|FINEST|FINER|FINE|TRACE|CONFIG|DEBUG|WARN|INFO> [optionals]
where optionals include:
    -h <ip-address | localhost> localhost is default host.
    -p <port number> 19999 is default port.
    Note: SEVERE level is internally ERROR level
```

# Chapter 5 Securing communication between Fulfillment and Assurance

By default, the communication between Fulfillment and Assurance is using the HTTP protocol. If you want to secure this communication with HTTPS (SSL), please follow the instructions below:

Reference: https://developer.jboss.org/wiki/JBossAS7ConfiguringSSLOnJBossWeb

Create a Keystore file and store it in a known location. It is important to keep track of the Keystore password and the alias.

Now create a Keystore certificate along with a key pair using the JDK "keytool".

Note: In keytool-genkey-alias command, -keystore takes key store path -alias is the alias name -ext is provided with SAN (Subject Alternative Names)

This keytool is used in Java 1.7 environment

## 5.1 Create Java keystore for Assurance

| # keytool -genkey -alias assuranceKeystore -keyalg RSA -keystore /opt/HPE/nfvd/tpp/jboss/standalone/configuration/sample.jks-ext |
|----------------------------------------------------------------------------------------------------|
| san=ip:< <mark>assurance_server_ip</mark> >                                                                                      |
|                                                                                                    |
| Enter keystore password: < <mark>password_for_keystore: e.g. assurancePwd</mark> >                                               |
| Re-enter new password: < assurancePwd >                                                                                          |
| What is your first and last name?                                                                                                |
| [Unknown]: Assurance Certificate                                                                                                 |
| What is the name of your organizational unit?                                                                                    |
| [Unknown]: CMS                                                                                                    |
| What is the name of your organization?                                                                                           |
| [Unknown]: HPE                                                                                                    |
| What is the name of your City or Locality?                                                                                       |
| [Unknown]: Bangalore                                                                                                    |
| What is the name of your State or Province?                                                                                      |
| [Unknown]: Karnataka                                                                                                    |
| What is the two-letter country code for this unit?                                                                               |
| [Unknown]: IN                                                                                                    |
| Is CN=Rahul Verma, OU=CMS, O=HPE, L=Bangalore, ST=Karnataka, C=IN correct?                                                       |
| [no]: yes                                                                                                    |
|                                                                                                    |
| Enter key password for <assurancekeystore></assurancekeystore>                                                                   |
| (RETURN if same as keystore password): <press return=""></press>                                                                 |
|                                                                                                    |
|                                                                                                    |

| Note:                                                                                               |
|----------------------------------------------------------------------------------------------------|
| In case a product accessing Assurance API is installed on same box, then "localhost" /              |
| "127.0.0.1" needs to be added in the SAN while creating java Keystore.                              |
| e.g.                                                                                                |
| keytool -genkey -alias assuranceKeystore -keyalg RSA -keystore                                      |
| /opt/HPE/nfvd/tpp/jboss/standalone/configuration/sample.jks-ext                                     |
| san=ip:< <mark>assurance_server_ip</mark> >,ip: <mark>127.0.0.1</mark> ,dns: <mark>localhost</mark> |

## 5.2 Enabling secure connection in Assurance

**On:** <AA\_HOST> **Login:** root

Note

Masking a Keystore password is optional and not mandatory for functioning of the product

When you want to mask the keystore password in the ssl subelement of the connector setting. **Note: Reference** – Vault read on the Vault in JBoss AS7.1 at <u>https://community.jboss.org/wiki/JBossAS7SecuringPasswords</u>

```
Note
```

- In Enter Keystore URL: (key store path)
- Enter Keystore password: <KEY Store password>
- Enter Keystore alias: alias name used in keystore generation
- Please enter attribute value: KEY Store password
- Setup keystore password by invoking command /opt/HPE/nfvd/tpp/jboss/bin/vault.sh. Reply to interactive
  questions with answers in red:

bin/util\$ sh /opt/HPE/nfvd/tpp/jboss/bin/vault.sh

JBoss Vault

JBOSS\_HOME: /home/anil/as7/jboss-as/build/target/jboss-as-7.1.0.Final-SNAPSHOT

JAVA: /usr/java/jdk1.6.0\_30/bin/java

Enter directory to store encrypted files (end with either / or \ based on Unix or Windows:/home/anil/vault/

| Enter Keystore password:                                                                                   |
|----------------------------------------------------------------------------------------------------|
| Enter Keystore password again:                                                                             |
| Values match                                                                                               |
| Enter 8 character salt:12345678                                                                            |
| Enter iteration count as a number (Eg: 44):50                                                              |
| Discourse in a star of the following                                                                       |
| Please make note of the following:                                                                         |
| Macked Dassword: MASK EW/NYs9aEhrs (to be used in subults black of standalone ym)                          |
| salt:12345678 (to be used in cyaults block of standalone yml)                                              |
| Iteration Count:50. (to be used in symples block of standalone xml)                                        |
|                                                                                                    |
|                                                                                                    |
| Enter Keystore Alias:vault                                                                                 |
| Jan 24. 2012 10:23:26 AM org.iboss.security.vault.SecurityVaultFactory get                                 |
| INFO: Getting Security Vault with implementation of org.picketbox.plugins.vault.PicketBoxSecurityVault     |
| Obtained Vault                                                                                             |
| Intializing Vault                                                                                          |
| Jan 24, 2012 10:23:26 AM org.picketbox.plugins.vault.PicketBoxSecurityVault init                           |
| INFO: Default Security Vault Implementation Initialized and Ready                                          |
| Vault is initialized and ready for use                                                                     |
| Handshake with Vault complete                                                                              |
| Please enter a Digit:: 0: Store a password 1: Check whether password exists 2: Exit                        |
| 0                                                                                                    |
| Task: Store a password                                                                                     |
| Please enter attribute value: <key password="" store=""></key>                                             |
| Please enter attribute value again:                                                                        |
| Values match                                                                                               |
| Enter Vault Block:keystore_pass                                                                            |
| Enter Attribute Name: password                                                                             |
| Attribute value for (Reystore_pass, password) saved                                                        |
| Please make note of the following:                                                                         |
| ***************************************                                                                    |
| Vault Block:keystore pass                                                                                  |
| Attribute Name:password                                                                                    |
| Shared Key:NmZiYmRmOGQtMTYzZS00MjE3LTIIODMtZjI4OGM2NGJmODM4TEIORV9CUkVBS3ZhdWx0                            |
| Configuration should be done as follows:                                                                   |
| VAULT::keystore_pass::password::NmZiYmRmOGQtMTYzZS00MjE3LTIIODMtZjI4OGM2NGJmODM4TEIORV9CUkVBS3ZhdWx0 (this |
| is used in <connector> of standalone.xml file)</connector>                                                 |
| ***************************************                                                                    |
|                                                                                                    |
| Please enter a Digit:: 0: Store a password 1: Check whether password exists 2: Exit                        |
| 2                                                                                                    |

**NOTE:** The attribute value was given as "mykeystore". This is what we are trying to mask.

• Edit the file /var/opt/HPE/nfvd/conf/standalone.xml and Update the <vault> and <connector> tags as explained below:

| xml version='1.0' encoding='UTF-8'?                                                                                 |
|----------------------------------------------------------------------------------------------------|
| <server name="sadbhav" xmlns="urn:jboss:domain:1.1" xmlns:xsd="http://www.w3.org/2001/XMLSchema-instance"></server> |
| <extensions></extensions>                                                                                           |
| <br>                                                                                                    |
| <vault></vault>                                                                                                    |

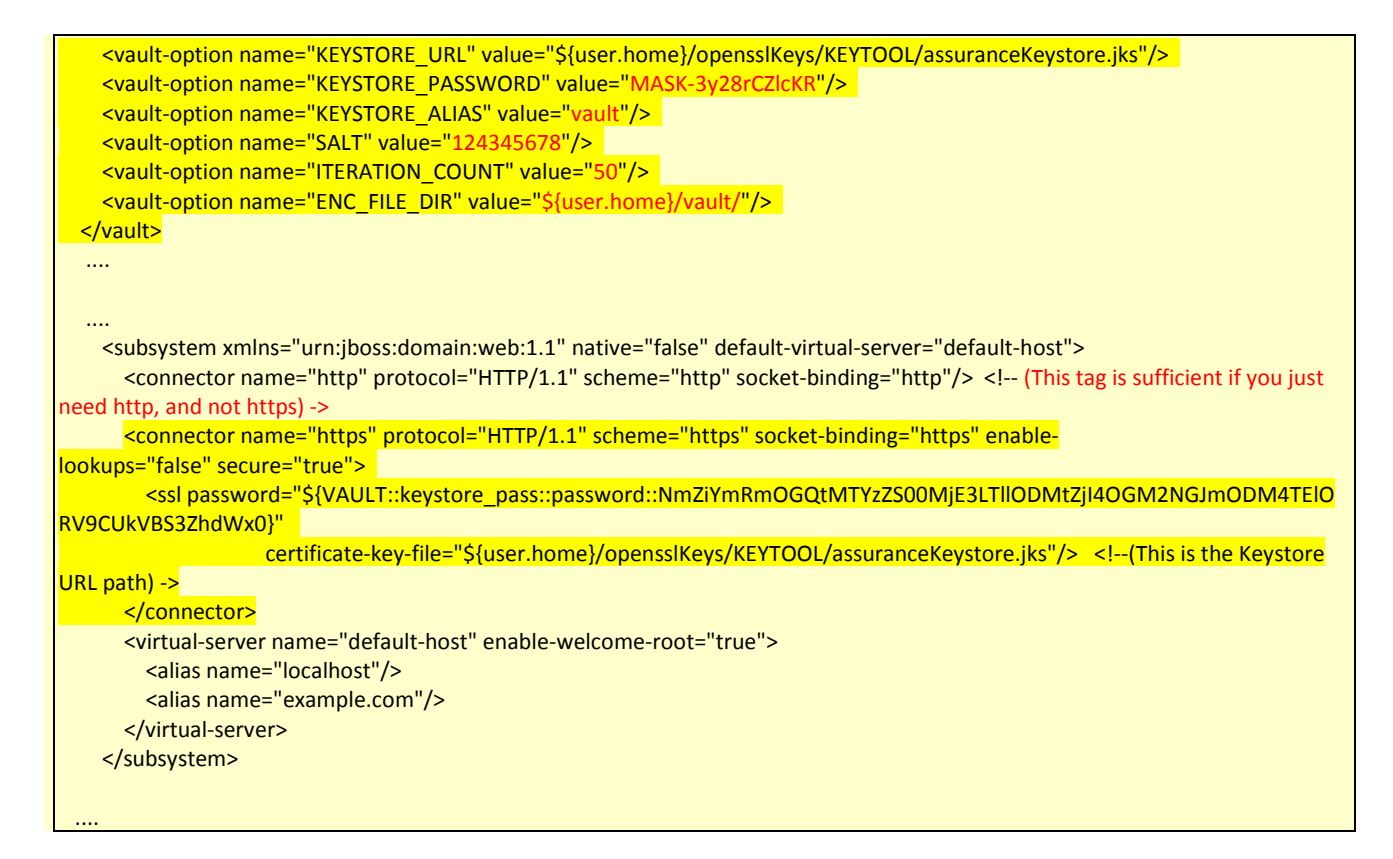

Comment or uncomment the ssl/non-ssl communication with AGW as below based on the mode of usage - <!-- WARNING: Enabling the below configuration might expose data transactions between Assurance gateway and an external interface communicator-->

<!-- DISCLAIMER: HPE cannot be responsible for any loss of data or property in any way due to enablement of this feature -->

Note: In case SSL mode has to be used, please specify the values of password and certificate-key-file as shown below

#### • Start Assurance Gateway

Note: Refer to "Section Error! Reference source not found. Error! Reference source not found." for full description of steps to start, stop and check status of NFVD components.

### 5.3 Prerequisites for secure communication

Once Assurance Gateway is running in SSL mode, all client accessing AGW through REST API should contain public certificate exposed by AGW, in their respective java Trust Stores.

Generate a public key

Note

Assurance Keystore is already generated in step1.

Location: /home/rahulv/assuranceKeystore.jks

Executing below command gives a valid public certificate (AssurancePub.cer) to be used by AGW clients.

keytool -export -keystore /home/rahulv/Assurance.jks -alias vault -file AssurancePub.cer

### 5.3.1 Fulfillment

- Copy assurance SSL public certificate (AssurancePub.cer) from AGW box to FF Box. (copy to /tmp)
- Create a new java trustore for fulfilment or use one if already created. Post that import the AGW certificate (AssurancePub.cer) in truststore.

Below command creates new Trust Store (FFTrustStore.jts) and imports AGW public certificate in the same.

# cd /opt/HP/jboss/bin/ # keytool -import -file /tmp/AssurancePub.cer -alias assuranceCA -keystore FFTrustStore.jts (Password be asked for new Trust Store. Remember the same as same will be used while referring truststore) e.g. <ffTrustPass>

• In /opt/HP/jboss/bin/standalone.conf, add one more java option as below:

# vi /opt/HP/jboss/bin/standalone.conf

< ADD BELOW LINE AT END OF FILE > JAVA\_OPTS="\$JAVA\_OPTS -Djavax.net.ssl.trustStore={DEPLOY\_ROOT}/opt/HP/jboss/bin/ FFTrustStore.jts -Djavax.net.ssl.trustStorePassword=ffTrustPass"

• Restart Fulfilment.

### 5.3.2 UCA for EBC

- Copy assurance SSL public certificate (AssurancePub.cer) from AGW box to UCA-EBC Box. (copy to /tmp)
- In case UCA-EBC is on same machine as Fulfilment, then same Truststore (Refer 5.3.1) can be referred. Else Follow below step:

This command creates new Trust Store (UCATrustStore.jts) and imports AGW public certificate in the same.

# cd {DEPLOY\_ROOT}/var/opt/UCA-EBC/instances/default/conf/ # keytool -import -file AssurancePub.cer -alias assuranceCA -keystore UCATrustStore.jts (Password be asked for new Trust Store. Remember the same as same will be used while referring truststore) e.g. <ucaTrustPass>

• Update JVM Arguments, to consider the trustsore (UCATrustStore.jts) while starting.

# cd {DEPLOY\_ROOT /var/opt/UCA-EBC/instances/default/conf # vi uca-ebc.options Add below line in file

JVM\_OPTS="\$JVM\_OPTS -Djavax.net.ssl.trustStore=/opt/HPE/nfvd/tpp/jboss/standalone/configuration/FTStore.jts -Djavax.net.ssl.trustStorePassword= ucaTrustPass" Restart uca-ebc

### 5.3.3 SiteScope

Sitescope has mechanism to pull the certificate automatically. So no changes required specific to SSL communication with AGW.

## 5.3.4 Discovery (User End Point Trigger)

#### 1. Enable HTTPS

a) reconciliation-endpoints.properties

Location: /opt/openmediation-70/ips/fulfillment-ca-10/etc/config/reconciliation-endpoints.properties

# vi /opt/openmediation-70/ips/fulfillment-ca-10/etc/config/reconciliation-endpoints.properties
[...]
#HTTP URL
#recon.rest.endpoint=http://0.0.0.0:18989/
#HTTPS URL
recon.rest.endpoint=https://0.0.0.0:18999/
httpj.port=18999
httpj.sec.keystore.type=JKS
httpj.sec.keystore.file=/opt/HPE/nfvd/tpp/jboss/standalone/configuration/sample.jks
httpj.sec.keystore.password=samplePass
#httpj.sec.truststore.type=JKS
#httpj.sec.truststore.file=/home/rahulv/assuranceKeystore.jks
#httpj.sec.truststore.password=samplePass

#### b) reconciliaition-rest-route.xml

<u>Location</u>: /opt/openmediation-70/ips/fulfillment-ca-10/etc/routeContexts/external-discovery-triggerroutes/reconciliation-rest-route.xml import resource block:

c) https-server-config.xml

<u>Location</u>: /opt/openmediation-70/ips/fulfillment-ca-10/etc/routeContexts/external-discovery-trigger-routes/https-server-config.xml

File content http::engine-factory block should be exactly as below:

(Note: sec: trusManagers and sec:cipherSuitesFilter are optional)

| # vi /opt/openmediation-70/ips/fulfillment-ca-10/etc/routeContexts/external-discovery-trigger-routes/ht                         | tps- |
|----------------------------------------------------------------------------------------------------|------|
| server-config.xml                                                                                                    |      |
|                                                                                                    |      |
| <br>beans                                                                                                    |      |
| []                                                                                                    |      |
| <httpj:engine-factory bus="cxf"></httpj:engine-factory>                                                                         |      |
| <httpj:engine port="\${rest.endpoint.https.port}"></httpj:engine>                                                               |      |
| <httpj:tlsserverparameters></httpj:tlsserverparameters>                                                                         |      |
| <sec:keymanagers keypassword="\${httpj.sec.keystore.password}"></sec:keymanagers>                                               |      |
| <sec:keystore <="" password="\${httpj.sec.keystore.password}" th="" type="\${httpj.sec.keystore.type}"><th></th></sec:keystore> |      |
| file="\${httpj.sec.keystore.file}"/>                                                                                            |      |
|                                                                                                    |      |
| <sec:clientauthentication required="false" want="false"></sec:clientauthentication>                                             |      |
|                                                                                                    |      |
|                                                                                                    |      |
|                                                                                                    |      |
|                                                                                                    |      |

- 2. Disable HTTPS/ Enable HTTP
  - a) reconciliation-endpoints.properties

Location: /opt/openmediation-70/ips/fulfillment-ca-10/etc/config/reconciliation-endpoints.properties

# vi /opt/openmediation-70/ips/fulfillment-ca-10/etc/config/reconciliation-endpoints.properties
[...]
#HTTP URL
recon.rest.endpoint=http://0.0.0.0:18989/
#HTTPS URL
#recon.rest.endpoint=https://0.0.0.0:18999/
#httpj.port=18999
#httpj.sec.keystore.type=JKS
#httpj.sec.keystore.file=/opt/HPE/nfvd/tpp/jboss/standalone/configuration/sample.jks
#httpj.sec.truststore.type=JKS
#httpj.sec.truststore.file=/opt/HPE/nfvd/tpp/jboss/standalone/configuration/sample.jks
#httpj.sec.truststore.file=/opt/HPE/nfvd/tpp/jboss/standalone/configuration/sample.jks
#httpj.sec.truststore.file=/opt/HPE/nfvd/tpp/jboss/standalone/configuration/sample.jks
#httpj.sec.truststore.file=/opt/HPE/nfvd/tpp/jboss/standalone/configuration/sample.jks

b) reconciliation-rest-route.xml

#### Comment https completely:

<u>Location</u>: /opt/openmediation-70/ips/fulfillment-ca-10/etc/routeContexts/external-discovery-trigger-routes/reconciliation-rest-route.xml

# vi /opt/openmediation-70/ips/fulfillment-ca-10/etc/routeContexts/external-discovery-triggerroutes/reconciliation-rest-route.xml
[...]
<!-- HTTPS -->
<!-- <import resource="file:\${ca.cfg.dir}/routeContexts/external-discovery-trigger-routes/https-serverconfig.xml" /> -->
<!-- HTTPS -->

c) https-server-config.xml

<u>Location</u>: /opt/openmediation-70/ips/fulfillment-ca-10/etc/routeContexts/external-discovery-trigger-routes/https-server-config.xml

Property file content should be exactly as below:

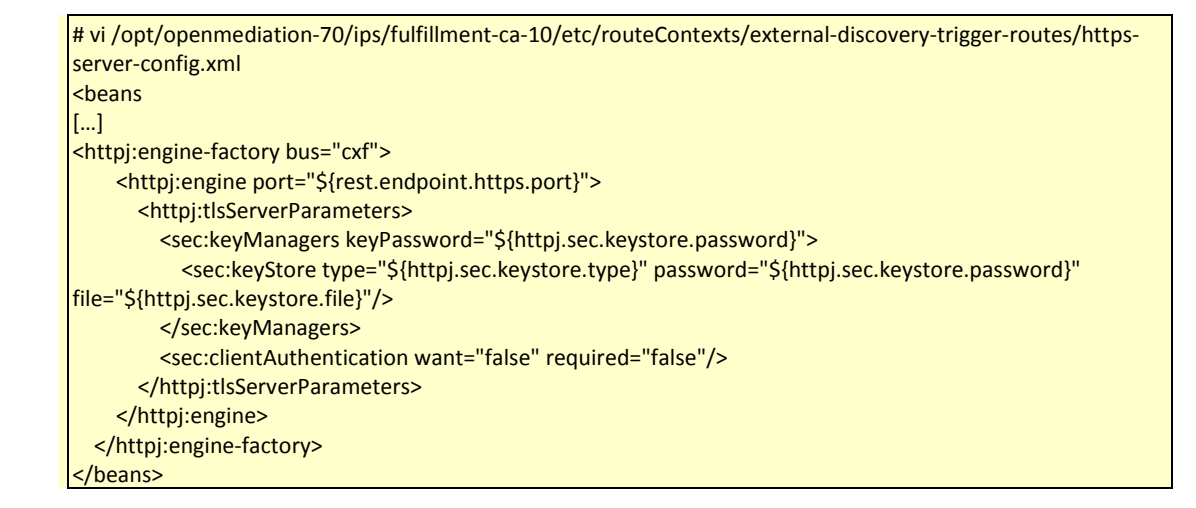

3. Truststore Configuration (optional)

#### NOTE: Optional configuration for truststore if required can be done

a) reconciliation-endpoints.properties

Location: /opt/openmediation-70/ips/fulfillment-ca-10/etc/config/reconciliation-endpoints.properties

| # vi /opt/openmediation-70/ips/fulfillment-ca-10/etc/config/reconciliation-endpoints.properties |
|-------------------------------------------------------------------------------------------------|
| []                                                                                              |
| #HTTP URL                                                                                       |
| #recon.rest.endpoint=http://0.0.0.0:18989/                                                      |
| #HTTPS URL                                                                                      |
| recon.rest.endpoint=https://0.0.0.18999/                                                        |
| httpj.port=18999                                                                                |
| httpj.sec.keystore.type=JKS                                                                     |
| httpj.sec.keystore.file=/opt/HPE/nfvd/tpp/jboss/standalone/configuration/sample.jks             |
| httpj.sec.keystore.password=samplePass                                                          |
| httpj.sec.truststore.type=JKS                                                                   |
| httpj.sec.truststore.file=/opt/HPE/nfvd/tpp/jboss/standalone/configuration/sample.jks           |
| httpj.sec.truststore.password=samplePass                                                        |

b) reconciliaition-rest-route.xml

<u>Location</u>: /opt/openmediation-70/ips/fulfillment-ca-10/etc/routeContexts/external-discovery-triggerroutes/reconciliation-rest-route.xml import resource block:

> # vi /opt/openmediation-70/ips/fulfillment-ca-10/etc/routeContexts/external-discovery-trigger-routes/httpsserver-config.xml <beans [...] <!-- HTTPS --> <import resource="file:\${ca.cfg.dir}/routeContexts/external-discovery-trigger-routes/https-serverconfig.xml" /> <!-- HTTPS --> [...] </beans>

c) Changes in https-server-config.xml

<u>Location</u>: /opt/openmediation-70/ips/fulfillment-ca-10/etc/routeContexts/external-discovery-trigger-routes/https-server-config.xml

# vi /opt/openmediation-70/ips/fulfillment-ca-10/etc/config/https-server-config.xml
[...]
<httpj:engine-factory bus="cxf">

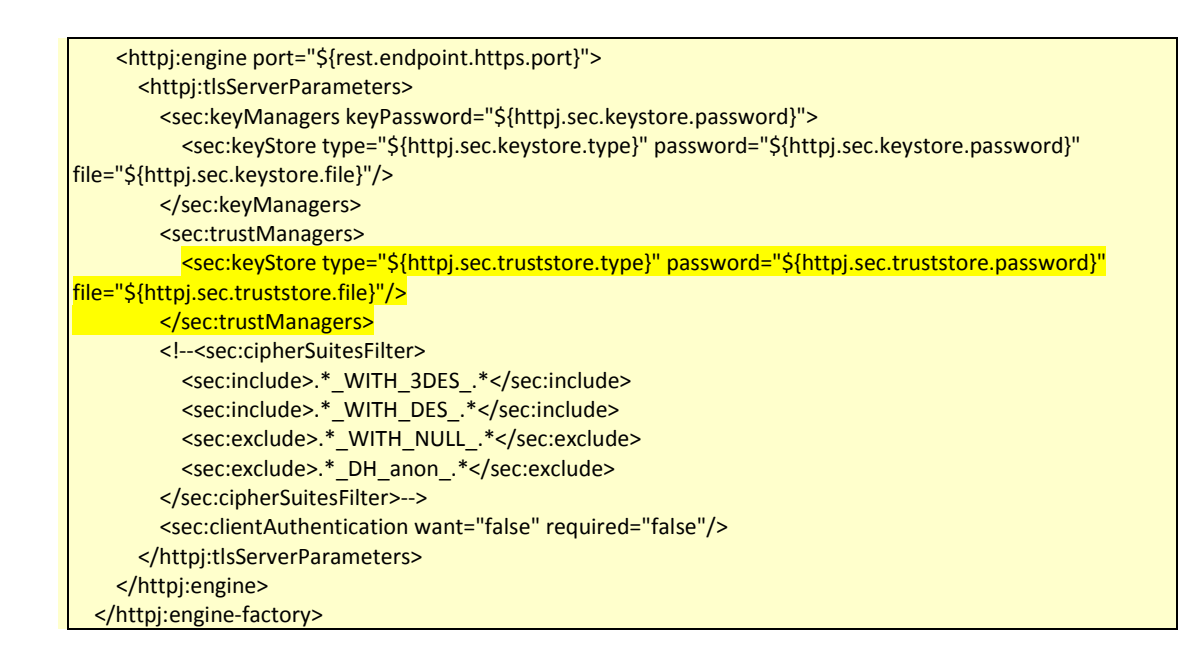

## 5.4 Enabling secure connection in Fulfillment

**On:** <FF\_HOST> **Login:** root

Stop HPSA

• Edit the file /etc/opt/OV/ServiceActivator/config/nfvd.properties assurance.rest.api.endpoint.key=<a href="https://<<AA\_HOST>>:18443">https://<<AA\_HOST>>:18443</a>

#### **On:** <INSTALLER\_HOST> **Login:** root

#### • Create the script update\_http.sql in /tmp/

```
cd /tmp
vi update_https.sql
update NFVD_CONFIGURATION set CONFIG_VALUE='https://<<AA_HOST>>:18443' where
CONFIG_KEY='assurance.service.url';
quit;
/
```

#### • Launch the command :

sqlplus64 -L "nfvd/nfvd@//<<DB\_HOST>>:<<DB\_PORT>>/<<DB\_NAME>>" @./update\_https.sql

**On:** <FF\_HOST> **Login:** root

• Edit the file /etc/opt/OV/ServiceActivator/config/nfv\_manager.xml

•••

```
<parameter><name>SOSAFwdEndpoint</name><value> http://<<AA_HOST>>:18080/ae-services-
impl/NGWSServiceService/NGWSServiceImpl</value></parameter>
```

• Start HPSA